**USER GUIDE** 

# Encoded Media Video Library

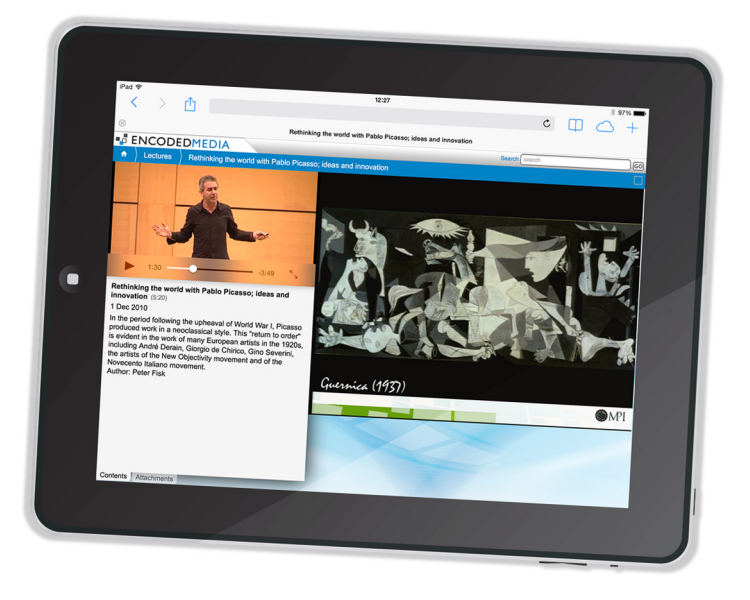

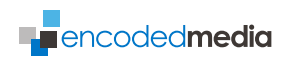

First published 2005

This edition 2013

# Copyright © 2005-2014 Encoded Media (UK) Ltd.

While every attempt has been made to ensure that the information contained in this document is both accurate and complete, Encoded Media cannot be held responsible for any damage, whether direct or indirect, or the loss of any business that may be attributable to inaccuracies or omissions.

The specifications contained in this document are subject to change without notice.

Encoded Media acknowledges all trademarks and registered trademarks contained in this document.

Video Library - Manual 1.3

www.encodedmedia.com

#### VIDEO LIBRARY USER GUIDE

# Introduction

# Video Library enables organisations big and small to keep a video archive that is instantly accessible to anyone over the corporate network.

It features a powerful Content Management System to make publishing and managing video material extremely simple.

Many organisations use labour-intensive processes to circulate their video content, often involving several areas of the IT department. One person encodes the video, another distributes the content manually, and another updates the Intranet site. These methods delay content delivery to end users and are expensive.

# Video Library puts the content creator, rather than the IT department, in control of this process.

When new content is ready, the creator uploads it directly to the Video Library server. Information such as the title and description are read from the video, and are inserted into the program listing automatically. End users can view new videos on their PCs the moment they are uploaded.

# **System Requirements**

# MINIMUM REQUIREMENTS FOR VIDEO LIBRARY

- Windows 2000 or better\*
- Intel Pentium 4 2.0GHz
- 512MB RAM
- 1GB free disk space

\*Windows 2000 Server or Windows 2003 Server recommended for larger audiences

# MINIMUM REQUIREMENTS FOR VIEWER

- Windows 98 SE, or higher
- Pentium II 300MHz
- 128MB RAM
- Microsoft Internet Explorer 6 or better
- Microsoft Windows Media Player 6.4 or better

# **CONTENT FORMATS SUPPORTED**

- Windows Media ASF / WMV / WMA
- JPEG and GIF for synchronised slides

# **NETWORK PROTOCOLS**

- TCP/IP Unicast
- MMS / HTTP
- FTP

# Installation

#### Please note that Administrator privileges may be required during the installation.

For best results, we recommend setting your desktop video resolution to at least 1024x768 pixels and 16-bit colour.

#### **RUNNING THE INSTALLER FROM CD**

To open the setup program from CD, follow the steps below:

- 1 Start your computer and make sure there are no other programs running.
- 2 Place the Encoded Media CD into your CD-ROM drive. The installation program should start to run automatically. If this does not happen, click Start, then Run, then type X:\setup.exe (where X: is your CD-ROM drive) and click OK.
- 3 The setup program will start.

# **RUNNING THE INSTALLER FROM A DOWNLOAD**

To open the setup program from a downloaded file, follow the steps below:

- 1 Make sure there are no other programs running.
- 2 Double-click the file you downloaded.
- 3 The setup program will start.

If at any stage you wish to cancel the process, you can come back to it again at any time by starting from step 1 above.

#### **PREINSTALLATION TASKS**

When you run the Video Library installer, it performs a number of tasks. The first is to determine whether you have previously installed Video Library, and in which case ensures that the program is stopped:

| Setup |                                                                                                    |
|-------|----------------------------------------------------------------------------------------------------|
| 2     | The Video Library service is already installed and may be running.<br>Press OK to ensure the service is stopped, or Cancel to quit. |
|       | OK Cancel                                                                                                    |

The second task is to help asses whether Video Library's network activity will be blocked by software on the host machine such as Windows Firewall.

If you encounter a message asking you to approve, disapprove, block or unblock, you will most likely need to make configuration changes to your firewall once the installation process has finished and Video Library is running:

| Setup |                                                                                                    |
|-------|----------------------------------------------------------------------------------------------------|
| (į)   | The Video Library service is about to perform some routine pre-installation checks on your machine.<br>If you are using a firewall, you may now be prompted to authorise these checks by unblocking them. |
|       | ОК                                                                                                    |

**Note** It is quite likely that will need to contact your network administrator to make changes to your firewall.

#### **WELCOME SCREEN**

An introductory screen will provide instructions to start the installation, and the next contains Encoded Media's License Agreement. You should only choose "I accept the agreement" if you have read and fully agree to its terms.

# LICENSE KEY INFORMATION

The User Information screen asks you to provide details about yourself, and to enter the license key provided to you by your Authorised Reseller or Encoded Media partner:

| 🔂 Setup - Video Library                            |        |
|----------------------------------------------------|--------|
| User Information<br>Please enter your information. | 6      |
| <u>U</u> ser Name:                                 |        |
| A N Other                                          |        |
| Organization:                                      |        |
| Acme Widgets, Inc.                                 |        |
| Serial Number:                                     |        |
| ters mayor to ters mayor to here mayor to          |        |
|                                                    |        |
|                                                    |        |
|                                                    |        |
| Encoded Media                                      |        |
| <pre>LineQued infeuto</pre>                        | Cancel |

#### **PROGRAM FOLDER**

The next screen asks where on your PC you wish to install Video Library.

You can accept the default installation folder, or choose a different folder either by clicking the Browse button or by typing the folder name directly into the text box.

Note The folder will be automatically created if it does not already exist.

# **DATA FOLDER**

The next stage of the Installation deals with where the program will store its content:

| 🔂 Setup - Video Library                                                                               |        |
|----------------------------------------------------------------------------------------------------|--------|
| <b>Configure your installation</b><br>These settings determine where Video Library content is stored. | 3      |
| Click Browse to choose where Video Library content should be stored.                                  |        |
| C:\Program Files\Encoded Media\Content\                                                               | Browse |
|                                                                                                    |        |
| Where does the content originate?                                                                     |        |
|                                                                                                    |        |
| <ul> <li>A remote server</li> </ul>                                                                   |        |
|                                                                                                    |        |
|                                                                                                    |        |
|                                                                                                    |        |
|                                                                                                    |        |
| www.encodedmedia.com                                                                                  | Cancel |

Click the Browse button if you wish to choose an alternative directory that Video Library will use as its store for content and videos.

If you intend uploading content to the Video Library server yourself, such as with a creation/editing tool such as Encoded Media Video Publisher, you should make sure that the Locally radio button is selected.

This means that Video Library will continually monitor your store folder for new videos.

If you want to download your content from a remote Video Library hub, select the A remote server radio button instead.

This means that Video Library will connect to a designated server and retrieve new content from there.

VIDEO LIBRARY USER GUIDE

#### **REMOTE SERVER SETTINGS**

**Note** This stage of the installation process only applies if you selected the A remote server radio button on the Data Folder screen.

| 📳 Setup - Video Library                                                                 |                             |           |
|-----------------------------------------------------------------------------------------|-----------------------------|-----------|
| Configure your installation<br>Remote server settings                                   |                             | 6         |
| Usemame:                                                                                | Password:                   |           |
| download                                                                                |                             |           |
| Video distribution hub (eg. videohub.comp                                               | any.com):                   |           |
| http://cds.emhub.com/v1.2/                                                              |                             |           |
| Throttle (Kbit/sec):                                                                    | Check for new content ev    | ery:      |
| 150                                                                                     | 5                           | minutes 🗸 |
| <ul> <li>Use my existing proxy settings</li> <li>Customise my proxy settings</li> </ul> |                             |           |
| www.encodedmedia.com                                                                    | < <u>B</u> ack <u>N</u> ext | Cancel    |

Your network administrator will be able to provide you with the Username, Password and hub URL required to access the remote Video Library server.

The Throttle setting is to allow you to set how much bandwidth your Video Library will use when downloading from the remote server. If the server is on a shared broadband connection you should leave this at its default value of 150Kbits per second or lower it.

Note This and other settings can be changed any time later.

If you connect through a Proxy server, you will need to select Customise my proxy settings and complete your connection details on the following screen.

#### **PROXY DETAILS**

If you use a Proxy server, you will need to configure Video Library to use it. You will need to contact your network administrator for details.

| 🔂 Setup - Video Library                      |                                  |
|----------------------------------------------|----------------------------------|
| Configure your installation<br>Proxy details | <b>I</b>                         |
| Proxy Hostname or IP:                        | Proxy Port:                      |
| proxy.mynetwork.com                          | 8080                             |
| Proxy Usemame (optional):                    | Proxy Password (optional):       |
| localuser                                    |                                  |
| Proxy Domain (optional):                     |                                  |
| ACME                                         |                                  |
|                                              |                                  |
|                                              |                                  |
|                                              |                                  |
| www.encodedmedia.com                         |                                  |
|                                              | < <u>Back</u> <u>Next</u> Cancel |

Press Next to see a summary page outlining full details of the installation, and then click Install to copy the Video Library program data your hard drive.

#### COMPLETION

Once the program has finished installing, its icon should appear in the System Tray area of your desktop. You may also see a Video Library Notification alerting you to the fact that new

| Video Library 2006 A new packa                                                                        | ge arrived | × |
|----------------------------------------------------------------------------------------------------|------------|---|
| Events Review News: 14th April 2007                                                                   |            |   |
| C:\Program Files\Encoded Media\Video Library<br>Content\local\content\Samples\Events Review News_14th | More       |   |
|                                                                                                    | 👫 14:1     |   |

videos have been located and incorporated into the program's listings.

VIDEO LIBRARY USER GUIDE

# The Video Library Interface

Once the installation has finished, the default Video Library interface page will be displayed in your web browser:

| Control and a second second seco |                                                                                                    |                                                                                                    |
|----------------------------------------------------------------------------------------------------|----------------------------------------------------------------------------------------------------|----------------------------------------------------------------------------------------------------|
| Conferences External Internal CPD Training Example Content Sales Meetings Somes Somes                                                                                                    | Internal Sounds 1- 64 10 0 0 0                                                                                                    | Commissioning & Training for the Typical End User<br>A w 202<br>Certon Poter - ACP Consultants Ltd                                                                                                    |
| Training                                                                                                    | Exanch of the EBBTM 2011 Industry Trends and Mark<br>27 ao 302 For the State of the State of th | Discovering the pleasure and pain of Hybrid Events<br>7 Jan 2012 A interactive session on both the good<br>Sky point coming from the assistion<br>disclosure of the added for hybrid segretizes<br>Lucops, Together the well form the present |
|                                                                                                    | How to take the Mystery out of China and Keep the<br>2 Or. 200 III<br>Resented by Peter Pecoto-Founding &<br>Managing Director Turningsont Solutions                                                                                                    | Rethinking the world of meetings with Pablo Picasso;<br>10:e 200 U003<br>Ideas and innovation, and how agencies can<br>stay relevant in changing times                                                                                        |

The interface page gives you a listing of all the recordings stored by Video Library, and provides an effective means of navigating groups, searching for particular content, watching videos and downloading any content which accompanies them.

The installation of Video Library includes a sample video called *Event Review News*. To view it, simply click the video's title in the listing.

**Note** You can return to this page at any time by clicking on the Video Library link from the appropriate Encoded Media group in your Start Menu.

#### NAVIGATION

To navigate between folders, simply click the appropriate name in the folder list. Typically, the folder list appears on the left side of the page.

In the example below, there is only one folder available called Samples:

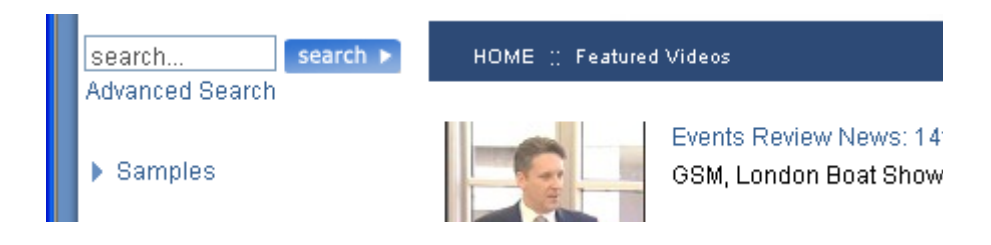

You can also quick search for a particular recording by entering words or phrases in the search box, and clicking the Search button. Detailed results are shown in the listing area on the right.

Click the Advanced Search link underneath to broaden your search to include every video's title, description and other metadata such as keywords.

#### **WATCHING VIDEOS**

To view a particular recording, simply click its title. The interface will then change to show you the media player, slide viewer and information panes.

The following screen shows the interface playing a video with slides:

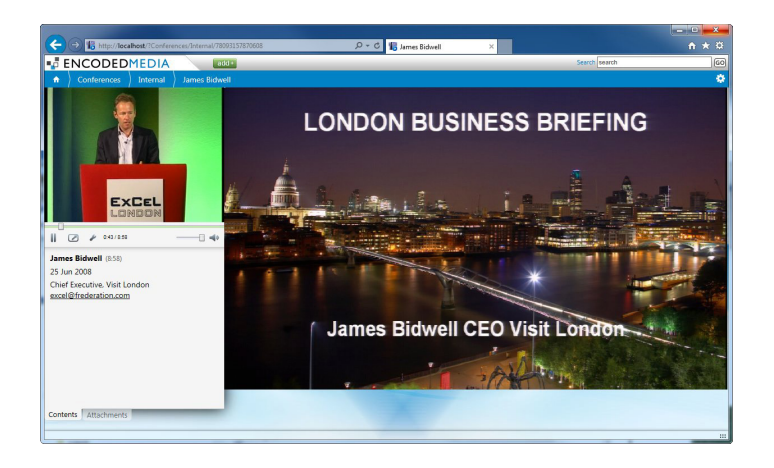

You can pause the video by clicking the Play/Pause button on the control bar of the Media Player window on the top right. You can also jump to individual slides by just clicking their names in the slide list beneath it.

You can also click links and open downloads in the lower portion of the screen.

# The Video Library Configuration Tool

Administrators can make changes to the way Video Library using the Configuration tool. The tool can be accessed by right-clicking the Video Library system tray icon and clicking Configuration or by following the appropriate link in your Start Menu group.

#### **GENERAL TAB**

The General tab, shown below, allows Video Library administrators to change or apply a product licence key.

| 🕼 Video Library Configuration                                                                                                    |
|----------------------------------------------------------------------------------------------------|
| General Remote Content Network Advanced Log                                                                                                    |
| Some of the more common Video Library options can be changed using this Configuration program. Click the Advanced tab to view all program settings. |
| Unlock Product                                                                                                    |
| Keycode:                                                                                                    |
| Key validated                                                                                                    |
| Remote Administration                                                                                                    |
| Password: **************                                                                                                    |
| Open Remote Admin Page                                                                                                    |
|                                                                                                    |
|                                                                                                    |
|                                                                                                    |
|                                                                                                    |
|                                                                                                    |
| Version 1.11.24 Save Cancel                                                                                                    |

**Note** Any changes you make in the Configuration program require Video Library to be restarted before they take effect.

# **REMOTE CONTENT TAB**

The Remote Content tab allows you to change how and when Video Library interacts with remote content servers.

| 😗 Video Library Configuration                                    |                                                  |  |  |  |  |
|------------------------------------------------------------------|--------------------------------------------------|--|--|--|--|
| General Remote Cor                                               | ntent Network Advanced Log                       |  |  |  |  |
| Remote Server                                                    |                                                  |  |  |  |  |
| Site I <u>D</u> :                                                | local                                            |  |  |  |  |
| Password:                                                        | *****                                            |  |  |  |  |
| Source URL:                                                      | http://cds.emhub.com/v1.2/                       |  |  |  |  |
|                                                                  |                                                  |  |  |  |  |
| Download Proper                                                  | ties                                             |  |  |  |  |
| Video Library s                                                  | hould download content on the following days:    |  |  |  |  |
| Sun 💽                                                            | Mon V Tue V Wed V Thu V Fri V Sat                |  |  |  |  |
| St <u>a</u> rt downloa                                           | ding at: 00:01 and stgp downloading after: 23:59 |  |  |  |  |
| T <u>h</u> rottle downl                                          | oad bitrate to: 146 🗘 Kbit/sec                   |  |  |  |  |
| <u>C</u> heck for new                                            | content every: 60                                |  |  |  |  |
| Advanced Downl                                                   | Advanced Download Options                        |  |  |  |  |
| Stop downloading content when hard drive space falls below: 2000 |                                                  |  |  |  |  |
|                                                                  |                                                  |  |  |  |  |
| Version 1.1.1.23                                                 | Save                                             |  |  |  |  |

# **NETWORK TAB**

The Network tab is where you can change whether Video Library connects to the Internet using a proxy server, and configure the program's internal web server.

| 🐨 Video Library Con | ifiguration                  | -08    |
|---------------------|------------------------------|--------|
| General Remote Co   | ontent Network Advanced Log  |        |
| Proxy Server        |                              |        |
| Use the fol         | llowing proxy server:        |        |
| <u>A</u> ddress:    | myproxy.localnetwork.com     |        |
| Port:               | 8080                         |        |
| <u>U</u> sername:   | localuser                    |        |
| Password:           | *****                        |        |
| <u>D</u> omain:     | ACME                         |        |
| Video Library W     | eb Server                    |        |
| <u>P</u> ort:       | 2500 Check Port is Available |        |
|                     |                              |        |
|                     |                              |        |
|                     |                              |        |
|                     |                              |        |
|                     |                              |        |
| Version 1.1.1.23    | Save                         | Cancel |

#### **ADVANCED TAB**

The Advanced tab shows all of Video Library's many settings, each of which is detailed on page 21 onwards.

| 🐨 Video Library Configuration |                       |                         |                                                |  |  |  |
|-------------------------------|-----------------------|-------------------------|------------------------------------------------|--|--|--|
| General Advanced Log          |                       |                         |                                                |  |  |  |
|                               | Section               | Setting                 | Value                                          |  |  |  |
|                               | Paths                 | CDNRoot                 | E:\Program Files\Encoded Media\Video Library C |  |  |  |
|                               |                       | VideoLinkString         | /%realvideopath%                               |  |  |  |
|                               |                       | DocumentLinkString      | /%realdocumentpath%                            |  |  |  |
|                               |                       | PodcastLinkString       | http://%server%:%port%/%realdocumentpath       |  |  |  |
|                               |                       | V3DocumentLinkString    | %realdocumentpath%                             |  |  |  |
|                               |                       | databasePath            |                                                |  |  |  |
|                               |                       | enfoinclude             |                                                |  |  |  |
|                               |                       | RecycleBin              |                                                |  |  |  |
|                               | Server Options        | Port                    | 2500                                           |  |  |  |
|                               |                       | ScrambleXML             | false                                          |  |  |  |
|                               | Client Options        | StartTime               | 1                                              |  |  |  |
|                               |                       | EndTime                 | 2359                                           |  |  |  |
|                               |                       | Days                    | sunmontuewedthufrisat                          |  |  |  |
|                               |                       | ThrottleBitsPerSec      | 149504                                         |  |  |  |
|                               |                       | PollTimeSeconds         | 60                                             |  |  |  |
|                               |                       | LocalOnly               | true                                           |  |  |  |
|                               |                       | DownloadChunkSizeKBytes | 256                                            |  |  |  |
|                               | proxy                 | proxyType               | 1                                              |  |  |  |
|                               |                       | proxyServer             |                                                |  |  |  |
| L                             | 1                     | <b>D</b> 1              | 0000                                           |  |  |  |
| ,                             | v1.1.1.17 Save Cancel |                         |                                                |  |  |  |

To change a particular setting, select the line you wish to update and simply click once in the rightmost cell to edit the value. Press the Save button to keep your changes.

# LOG TAB

The Log tab allows you to see a detailed representation of Video Library's actions and responses while it is running.

| 🕼 Video Library Configuration |            |                |            |                                                                                           |
|-------------------------------|------------|----------------|------------|-------------------------------------------------------------------------------------------|
| General Advanced Log          |            |                |            |                                                                                           |
|                               |            |                |            |                                                                                           |
|                               | 2007-02-26 | 5_12.34.58.log | Most Recer | t Open Explore Refresh                                                                    |
|                               | Type       | Date           | Time       | Description                                                                               |
|                               | CTATUC     | 26/02/2007     | 17,57,00   | 2 new level files seesand                                                                 |
|                               | STATUS     | 26/02/2007     | 17:57:20   | 2 New local nies appeareu<br>1 filos (local and (or cometo) have changed dates scheduling |
|                               | STATUS     | 26/02/2007     | 17:51:41   | 1 files (local and/or remote) have changed date: scheduling                               |
|                               | STATUS     | 20/02/2007     | 17:40:05   | 1 lies (local and/or remote) have changed date, schedding                                 |
|                               | STATUS     | 26/02/2007     | 17:49:00   | 12 local files have disappeared                                                           |
|                               | STATUS     | 26/02/2007     | 17:38:51   | 21 new local files appeared                                                               |
|                               | STATUS     | 26/02/2007     | 17:37:27   | 2 new local files appeared                                                                |
|                               | STATUS     | 26/02/2007     | 17:35:26   | 2 new local files appeared                                                                |
|                               | STATUS     | 26/02/2007     | 17:10:29   | 2 new local files appeared                                                                |
|                               | STATUS     | 26/02/2007     | 17:09:50   | 82 local files have disappeared                                                           |
|                               | STATUS     | 26/02/2007     | 17:09:39   | 2 local files have disappeared                                                            |
|                               | STATUS     | 26/02/2007     | 17:06:42   | 77 new local files appeared                                                               |
|                               | STATUS     | 26/02/2007     | 17:06:30   | 5 new local files appeared                                                                |
|                               | STATUS     | 26/02/2007     | 16:51:23   | 2 local files have disappeared                                                            |
|                               | STATUS     | 26/02/2007     | 16:51:12   | 80 local files have disappeared                                                           |
|                               | STATUS     | 26/02/2007     | 16:36:40   | 63 new local files appeared                                                               |
|                               | STATUS     | 26/02/2007     | 16:36:28   | 19 new local files appeared                                                               |
|                               | STATUS     | 26/02/2007     | 15:33:31   | 2 new local files appeared                                                                |
|                               | STATUS     | 26/02/2007     | 15:32:58   | 45 local files have disappeared                                                           |
|                               | STATUS     | 26/02/2007     | 15:32:48   | 1 local files have disappeared                                                            |
|                               | STATUS     | 26/02/2007     | 15:16:12   | 1 files (local and/or remote) have changed date: scheduling                               |
|                               | STATUS     | 26/02/2007     | 15:15:50   | 2 files (local and/or remote) have changed date: scheduling                               |
|                               | STATUS     | 26/02/2007     | 14:33:34   | 4 local files have disappeared                                                            |
|                               | STATUS     | 26/02/2007     | 14:33:34   | 1 new local files appeared                                                                |
|                               | STATUS     | 26/02/2007     | 14:33:22   | 21 new local files appeared                                                               |
|                               | STATUS     | 26/02/2007     | 14:29:43   | 8 new local files appeared                                                                |
|                               | STATUS     | 26/02/2007     | 14:29:31   | 14 new local files appeared                                                               |
|                               | <          |                |            |                                                                                           |
| v1.11.17 Save Cancel          |            |                |            |                                                                                           |

There are four types of log entry:

- FINEST Lowest priority, no error condition. For debugging and administrators only.
- FINE Low priority, no error condition. For debugging only.
- STATUS Standard priority, no error condition. Details regular program behaviour.
- WARNING Error condition requiring further investigation.

**Note** By right-clicking on the log view to open the filter pop-up menu, you are able to restrict which types of log entry are shown.

VIDEO LIBRARY USER GUIDE

# **Video Library Status**

You can see the status of Video Library in a web page simply browsing to it at the following address:

http://your.video.library:2500/status.html

**Note** The port number defaults to 2500. If you change this value in the Configuration tool, you will also need to change the value in any Video Library URL you access.

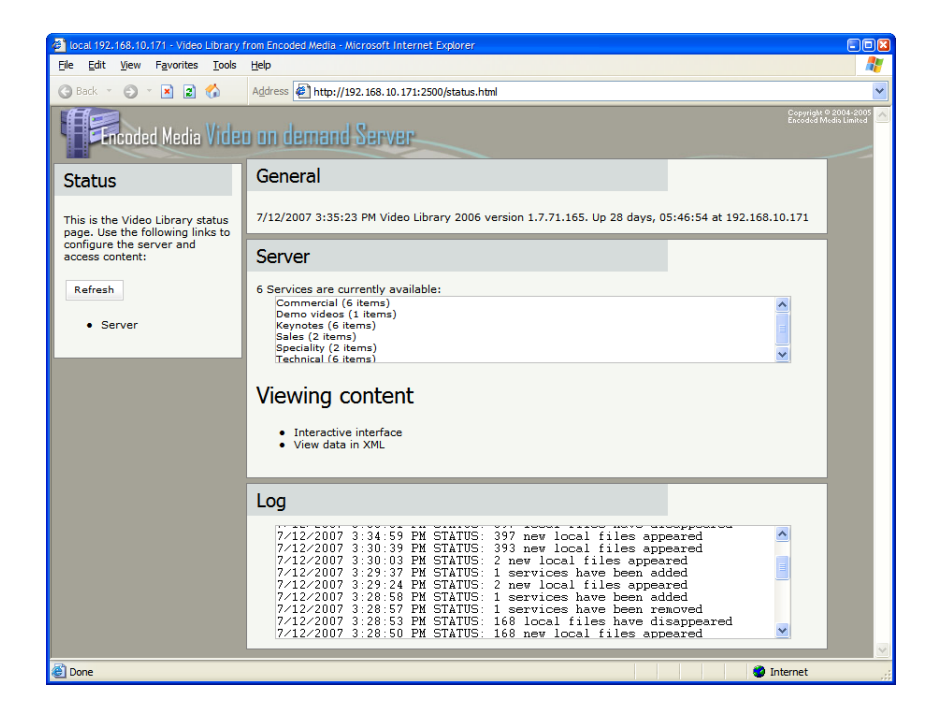

The status page shows the folders currently being served, plus provides easy access to debugging tools such as the raw XML generated by the Video Library content engine.

The panel at the bottom displays the last few lines of the program log.

# **Video Library Settings**

# **PATHS SECTION**

# CDNRoot

The folder where Video Library stores all recordings and related content. Type: Directory (String) value Default: C:\Program Files\Encoded Media\Video Library Content\ Notes:

# VideoLinkString

Base URL used to link to each video file. Type: Absolute URL (String) value Default: http://%server%:%port%/%videopath% Notes: Example mms://my.host.name/%videopath%

# DocumentLinkString

Base URL linking to files accompanying each video. Type: Absolute URL (String) value Default: http://%server%:%port%/%documentpath% Notes:

# **PodcastLinkString**

Base URL leading to the podcast MP3 and MP4 files. Type: Absolute URL (String) value Default: http://%server%:%port%/%realdocumentpath%/Downloads/ Notes:

# V3DocumentLinkString

Base URL used in relation to ASP redirection. Type: Absolute or relative URL (String) value Default: /%documentpath% Notes: This value should be changed by installers and system administrators only. When constructing URLs, the following variables may be used:

#### %port%

The port on which Video Library serves HTTP, by default 2500.

#### %videopath%

The path of the video, not including /local/content.

#### %documentpath%

The path of the accompanying files folder, not including /local/content.

#### %realdocumentpath%

The the path from the root of the server to the files folder.

#### %realvideopath%

The the path from the root of the server to the video file.

#### databasePath

Path to the internal database file, including filename. Type: Fully qualified filepath (String) value Default: C:\Program Files\Encoded Media\Video Library\cdnlite.db3 Notes: This value should be changed by installers and system administrators only.

#### enfoinclude

Offered for backwards compatibility only. Type: Fully qualified filepath (String) value Default: undefined Notes: This value should be changed by installers and system administrators only.

# RecycleBin

Path to which discarded files should be moved as opposed to deleted. Type: Fully qualified filepath (String) value Default: undefined Notes: This value should be changed by installers and system administrators only.

# **SERVER OPTIONS SECTION**

# Port

The port to which the Video Library web server is bound. Type: Server port (Integer) value Default: 2500 Notes:

# ScrambleXML

Determines whether the server's XML data is rendered human unreadable. Type: True/yes or False/no (Boolean) value Default: False/no Notes: Not currently implemented

# StartTime

Start time of when Video Library should poll remote sites for content. Type: Time (Integer) value Default: 0001 Notes: Used by CDN version of Video Library, contact Encoded Media for details

# EndTime

End time of when Video Library should poll remote sites for content. Type: Time (Integer) value Default: 2359 Notes: Used by CDN version of Video Library, contact Encoded Media for details

# Days

Names of days when Video Library should poll remote sites for content. Type: Day listing (String) value Default: montuewedthufrisatsun Notes: Used by CDN version of Video Library, contact Encoded Media for details

# **ThrottleBitsPerSec**

Bits per second throttle value for all remote download operations. Type: BPS (Integer) value Default: 80000 Notes: Used by CDN version of Video Library, contact Encoded Media for details

# PollTimeSeconds

Seconds between each poll of remote sites. Type: Seconds (Integer) value Default: http://%server%:%port%/%videopath% Notes: Used by CDN version of Video Library, contact Encoded Media for details

# LocalOnly

Enable or disable remote site operations. Type: True/yes or False/no (Boolean) value Default: False/no Notes: Used by CDN version of Video Library, contact Encoded Media for details

# **DownloadChunkSizeKBytes**

Size of each downoad chunk in kilobytes. Type: KB (Integer) value Default: 256 Notes: Used by CDN version of Video Library, contact Encoded Media for details

# **PROXY SECTION**

#### proxyType

Type of proxy server used when Video Library connects to remote sites. Type: Custom (ptNone, ptBrowser or ptCustom) value Default: ptBrowser Notes: Not currently implemented

#### proxyServer

The IP or named address of the proxy server used when connecting to remote sites. Type: Server address (String) value Default: undefined Notes: Not currently implemented

# proxyPort

The port of the proxy server. Type: Server port (Integer) value Default: 8080 Notes: Not currently implemented

# proxyDomain

Domain of the proxy server, if applicable. Type: Windows domain (String) value Default: undefined Notes: Not currently implemented

#### proxyUsername

Username for the proxy server, if required. Type: Username (String) value Default: undefined Notes: Not currently implemented

#### proxyPassword

Password for the proxy server, if required. Type: Password (String) value Default: undefined Notes: Not currently implemented

#### **FILESTORE SECTION**

#### RootURL

Root content URL of the remote site. Type: URL (String) value Default: http://cdm2.emhub.com/v1.2/ Notes: Not currently implemented

#### SiteID

Identification of Video Library server used when downloading remote content. Type: Site identifier (String) value Default: undefined Notes: Not currently implemented

#### Password

Password accompanying SiteID value for download authentication. Type: Password (String) value Default: undefined Notes: Not currently implemented

#### **SPACE SECTION**

#### **MaxLogFileSizeKBytes**

The maximum size in kilobytes to which log files should grow before being rotated. Type: KB (Integer) value Default: 20480 Notes:

#### **MinLogsSpaceMegs**

The free hard drive space in megabytes that must remain for logging to continue. Type: MB (Integer) value Default: 200 Notes: Once exceeded, Video Library will continue to work but without writing to logs.

#### **MinFilesSpaceMegs**

The space in megabytes that must remain for Video Library to continue running. Type: MB (Integer) value Default: 2000 Notes:

# **DEBUG SECTION**

#### logLevel

Determines the minimum importance level of entries appearing in the log. Type: Logging level (String) value Default: STATUS Notes: Can be FINEST, FINE, STATUS or WARNING

#### neverDelete

Prevents the Video Library content engine from deleting any files. Type: True/yes or False/no (Boolean) value Default: False/no Notes:

#### neverUpgrade

Stops Video Library from ever upgrading itself. Type: True/yes or False/no (Boolean) value Default: False/no Notes: This value should be changed by installers and system administrators only.

# **PROXYAUTH SECTION**

# useProxyAuth

Determines whether Video Library authenticated users against an Intranet server. Type: True/yes or False/no (Boolean) value Default: False/no Notes: This value should be changed by installers and system administrators only.

# url

An absolute URL describing the location of the authenticating Intranet server. Type: URL (String) value Default: undefined Notes: This value should be changed by installers and system administrators only.

#### usernameVar

The username variable to pass to the Intranet server when authenticating users. Type: Username (String) value Default: undefined Notes: This value should be changed by installers and system administrators only.

# passwordVar

The password variable to pass to the Intranet server when authenticating users. Type: Username (String) value Default: undefined Notes: This value should be changed by installers and system administrators only.

# validRegex

The regular expression against which the authentication response should be matched. Type: Regular Expression (String) value Default: undefined Notes: Authentication succeeds if the response matches the expression.

# proxyMethod

The method of authenticating with the Intranet server. Type: Method (String) value Default: GET Notes: GET or POST VIDEO LIBRARY USER GUIDE

#### extraPostData

Additional data supplied to the Intranet server. Type: Data (String) value Default: undefined Notes: Must include a trailing ampersand (&)

#### cookieUrl

URL to prefetch before authorising with Intranet server. Type: URL (String) value Default: undefined Notes:

#### **GENERAL SECTION**

#### keycode

Required by all Encoded Media products. Type: License key (String) value Default: undefined Notes: Please refer to your Authorised Reseller or other Encoded Media partner.

# **PRIVATEAUTH SECTION**

#### usernameVar

Username to allow browser-based access to the HTML interface. Type: Username (String) value Default: undefined Notes:

#### password

Password to accompany usernameVar above. Type: Password (String) value Default: undefined Notes:

#### **OPTIONS SECTION**

#### disableTraylcon

Hide the Video Library icon in the System Tray area of the host server. Type: True/yes or False/no (Boolean) value Default: False Notes:

#### checkEmbargoIntervalMs

The time in milliseconds to wait between checking the visibility of embargoed items. Type: Milliseconds (Integer) value Default: 300000 Notes:

# unconditionalMaxRescanIntervalSecs

Maximum number of seconds to wait between rescanning all file content. Type: Seconds (Integer) value Default: 36000 Notes:

# constantChangesMaxRescanIntervalSecs

Maximum number of seconds to wait between rescanning when the server is busy. Type: Seconds (Integer) value Default: 120 Notes:

# minRescanIntervalSecs

Minimum time in seconds between rescans. Type: Seconds (Integer) value Default: 10 Notes:

#### rescanSleepTimeMs

Time in milliseconds to wait between rescans. Type: Milliseconds (Integer) value Default: 2000 Notes: This value should be changed by installers and system administrators only.

# popupTimeMs

The length of time in milliseconds that status pop-up messages stay onscreen. Type: Milliseconds (Integer) value Default: 7000 Notes:

#### **ADMIN SECTION**

#### password

The password required to access the administrator's XML output. Type: Password (String) value Default: undefined Notes: The accompanying username is always 'admin' (without the quotes).

# LIVESLIDEPROXY SECTION

#### cacheExpireSecs

The time in seconds between each run of the reaper process. Type: Seconds (Integer) value Default: 30 Notes: This value should be changed by installers and system administrators only.

#### cachePruneFactor

Influences the probability of the reaper running on each get of a slide. Type: Probability (Integer) value Default: 10 Notes: The probability can be anywhere between 1 and 100000

#### defaultLiveLinkUrl

The livelinkurl for an ad-hoc broadcast where there is no announcement to refer to. Type: URL (String) value Default: undefined Notes: This value should be changed by installers and system administrators only.

#### **PODCAST SECTION**

#### audioTitle

The title for all newly created audio podcasts. Type: Title (String) value Default: Audio Podcast Notes:

#### videoTitle

The title for all newly created video podcasts. Type: Title (String) value Default: Video Podcast Notes:

# audioDescription

The description for audio podcasts. Type: Description (String) value Default: 30 Notes: This value should be changed by installers and system administrators only.

# videoDescription

The description for video podcasts. Type: Description (String) value Default: 30 Notes: This value should be changed by installers and system administrators only.

# stylesheet

The stylesheet referenced in the podcast XML. Type: CSS ( String) value Default: 30 Notes: This value should be changed by installers and system administrators only.

# Troubleshooting

#### STARTING AND STOPPING THE VIDEO LIBRARY SERVICE

Video Library runs as a Windows service, which is an application that starts running when the operating system loads, and continues working in the background for as long as Windows is running, even while users log on and off.

Normally, the Video Library service starts automatically and can be restarted through the Configuration tool.

If you need to carry out this process manually:

- 1. Click the Start button, then Run, and type **services.msc** and press Enter. The Services management console appears.
- 2. Scroll down the list until you reach the Video Library entry. Highlight the entry in the list, then right-click and choose Stop.
- 3. When the process has been stopped, right-click and select Start.

#### VIDEO LIBRARY USER GUIDE